## FRONIUS : Pour avoir un fichier journalier au pas de 10 mn

Dans le cadre du club utilisateur il est demandé aux adhérents de 3aPV - lorsque leur installation produit - de fournir tous les 3 mois un fichier journalier d'une journée très ensoleillée. Ce fichier Excel n'a que 2 colonnes avec l'heure et la puissance en W ou en VA, produite toutes les 10 mn.

Ces fichiers sont normalement fournis gratuitement par les fabricants des onduleurs mais pour Fronius il faut être "PREMIUM" et cette option est payante (2€/mois).

## Ensuite la procédure est simple :

Dans l'onglet "Vue d'ensemble" choisir "Bilan énergétique aujourd'hui" et sélectionner le jour demandé. Puis revenir dans l'onglet "Rapports", cliquer sur "Créer un nouveau rapport" puis choisir "Personnalisée", dans la "Source de données" choisir "Valeurs détaillées", donner un nom au rapport, puis dans "Intervalle" choisir "Journalier" puis cocher "Puissance apparente (S)" et cliquer sur OK comme sur la figure 1 cidessous.

| VUE D'ENSEMBLE ANALYS                                                                                                    | Configuration de rapp         | ort                                                                                                    | ж |                                       |
|----------------------------------------------------------------------------------------------------|-------------------------------|----------------------------------------------------------------------------------------------------|---|---------------------------------------|
|                                                                                                    | Type de rapport 🕧             | O Production PV                                                                                                    |   |                                       |
|                                                                                                    |                               | <ul> <li>Energy balance total</li> </ul>                                                                                                    |   |                                       |
| Rapports                                                                                                    |                               | Personnalisé(e) Premium                                                                                                    |   |                                       |
| CRÉER UN NOUVEAU RAPPORT                                                                                                    | Format de fichier             | MS Excel                                                                                                    | ~ |                                       |
| apports automatiques                                                                                                    | Source de données             | Valeurs détaillées                                                                                                    | ~ |                                       |
| Type de rapport                                                                                                    | Nom du rapport                | P = f(T)                                                                                                    |   | ormat de f                            |
| Energy balance total                                                                                                    | Type de génération 🕧          | Automatique                                                                                                    | ~ | IS Excel                              |
|                                                                                                    |                               |                                                                                                    |   |                                       |
| EDITER SUPPRIMER                                                                                                    | Intervalle                    | Journalier                                                                                                    | ~ |                                       |
| TUTTE SUPPRIMER                                                                                                    | Intervalle<br>Canaux          | Journalier<br>Onduleur                                                                                                    | v |                                       |
| epine streamen                                                                                                    | Intervalle<br>Canaux          | Journalier<br>Onduleur<br>Courant AC L1 (IAC L1)                                                                                                    | ~ |                                       |
| tome streams                                                                                                    | Intervalle<br>Canaux          | Journalier Onduleur Courant AC L1 (IAC L1) Courant DC MPP1 (IDC)                                                                                                    | * |                                       |
| forme streventen<br>Rapports créés<br>Date de création 17 Nom du                                                                                                    | Intervalle<br>Canaux          | Journalier<br>Onduleur<br>Courant AC L1 (IAC L1)<br>Courant DC MPP1 (IDC)<br>Énergie                                                                                                    | v | n A                                   |
| COM 21 Store star<br>Rapports créés<br>Date de création 17 Nom du<br>29.03.2023 18:39 22-03-21                                                                                                    | Intervalle<br>Canaux<br>rapp  | Journalier<br>Onduleur<br>Courant AC L1 (IAC L1)<br>Courant DC MPP1 (IDC)<br>Énergie<br>Facteur de puissance (CosPhi)                                                                                                    | v | 11 Å                                  |
| Apports créés Date de création 17 Nom du 29.03.2023 18:39 22:03-20                                                                                                    | Intervalle<br>Canaux<br>123 F | Journalier Onduleur Courant AC L1 (IAC L1) Courant DC MPP1 (IDC) Énergie Facteur de puissance (CosPhi) Puissance apparente (S)                                                                                                    | v | 11 Å<br>2                             |
| Content         Structure           Rapports créés         If Nom du           29.03.2023 18:39         22-03-21           29.03.2023 13:04         If Nom du                                                                                                    | Intervalle<br>Canaux<br>123 F | Journalier Onduleur Courant AC L1 (IAC L1) Courant DC MPP1 (IDC) Énergie Facteur de puissance (CosPhi) Puissance apparente (S) Puissance réactive (Q)                                                                                                    | v | 11 Å<br>2<br>2                        |
| Com a:         Stevender           Rapports créés         If         Nom du           29.03.2023 18:39         22-03-20           29.03.2023 13:04         22-03-20           28.03.2023 12:11         1                                                                                                    | Intervalle<br>Canaux<br>123 F | Journalier Onduleur Courant AC L1 (IAC L1) Courant DC MPP1 (IDC) Énergie Facteur de puissance (CosPhi) Puissance apparente (S) Puissance réactive (0) Rendement spécifique Tappion AC L1 (IAC L1)                                                                            | ~ | 11 Å<br>2<br>2<br>2                   |
| Com 2         SCROCKUP           Capports créés         I         Nom du           29.03.2023 18:39         22-03-21           29.03.2023 13:04         22-03-21           28.03.2023 13:04         22-03-21           28.03.2023 13:04         22-03-21           27.03.2023 12:11         22-03-21                                                                                                    | Intervalle<br>Canaux<br>123 F | Journalier  Onduleur  Courant AC L1 (IAC L1) Courant DC MPP1 (IDC)  Énergie Facteur de puissance (CosPhi) Puissance apparente (S) Puissance réactive (Q) Rendement spécifique Tension AC L1 (UAC L1) Tension DC MPP1 (UDC)                                                   | v | 11 Å<br>2<br>2<br>2<br>2              |
| Com a:         Stepensen           Rapports créés         I         Nom du           29.03.2023 18:39         22-03-21           29.03.2023 13:04         22-03-21           28.03.2023 12:11         22-03-21           27.03.2023 12:11         22-03-21           28.03.2023 12:11         22-03-21           28.03.2023 12:11         22-03-21           28.03.2023 12:11         23-03-21           27.03.2023 12:11         23-03-21                                               | rapp<br>23 F                  | Journalier Onduleur Courant AC L1 (IAC L1) Courant DC MPP1 (IDC) Énergie Facteur de puissance (CosPhi) Puissance apparente (S) Puissance réactive (Q) Rendement spécifique Tension AC L1 (UAC L1) Tension DC MPP1 (UDC)                                                      | v | 11 Å<br>2<br>2<br>2<br>2<br>1         |
| Com R         Stevenster           Rapports créés         I         Nom du           29.03.2023 18:39         22-03-21           29.03.2023 13:04         22           28.03.2023 12:11         22           27.03.2023 12:11         22           18.03.2023 10:27         22           07.03.2023 10:27         22                                                                                                    | rapp<br>23 F                  | Journalier Onduleur Courant AC L1 (IAC L1) Courant DC MPP1 (IDC) Ênergie Facteur de puissance (CosPhi) Puissance apparente (S) Puissance réactive (Q) Rendement spécifique Tension AC L1 (UAC L1) Tension DC MPP1 (UDC) Bilan énergétique                                    | v | 11 Å<br>2<br>2<br>2<br>2<br>1         |
| Contrat         Street UB1           Rapports créés         If         Nom du           29.03.2023 18:39         22-03-21           29.03.2023 13:04         22           28.03.2023 12:11         2           27.03.2023 12:11         2           18.03.2023 10:27         2           07.03.2023 17:58         2                                                                                                    | rapp<br>23 F                  | Journalier  Onduleur  Courant AC L1 (IAC L1) Courant DC MPP1 (IDC) Énergie Facteur de puissance (CosPhi) Puissance apparente (S) Puissance réactive (0) Rendement spécifique Tension AC L1 (UAC L1) Tension DC MPP1 (UDC)  Bilan énergétique Consommation                    | v | 11 Å<br>22<br>22<br>22<br>1<br>1<br>0 |
| Contrat         Street UBI           Rapports créés         I         Nom du           29.03.2023 18:39         22-03-20           29.03.2023 13:04         22-03-20           29.03.2023 13:04         22-03-20           29.03.2023 13:04         22-03-20           29.03.2023 12:11         20-03-20           27.03.2023 12:11         20-03-20           27.03.2023 12:11         20-03-20           20.03.2023 10:27         20-03-20           20.03.2023 17:58         20-03-20 | rapp<br>23 F                  | Journalier  Onduleur  Courant AC L1 (IAC L1) Courant DC MPP1 (IDC)  Énergie Facteur de puissance (CosPhi) Puissance apparente (S) Puissance réactive (0) Rendement spécifique Tension AC L1 (UAC L1) Tension DC MPP1 (UDC)  Bilan énergétique Consommation Consommation dire | ~ | 11 Å<br>2<br>2<br>2<br>2<br>1<br>0    |

Figure 1 : Les valeurs à positionner dans la configuration du rapport

Après quelques minutes le rapport apparaît dans la liste des "Rapports créés". Pour le transférer sur votre PC, il faut encore cliquer sur la flèche bleue qui apparaît à droite du nom du nouveau rapport que vous venez de créer (figure 2).

| 11 | Type de rapport | 1 | De         | lt | À .        | lt |          |
|----|-----------------|---|------------|----|------------|----|----------|
|    | Personnalisé(e) |   | 17.08.2024 |    | 17.08.2024 |    | <b>1</b> |

Figure 2 : Cliquer sur la flèche bleue à droite pour récupérer le fichier journalier

Le fichier se présente sous la forme de la figure 3 lorsqu'il est chargé sous Excel ou LibreOffice Calc.

| A1 | ✓   J              | $\sum_{\mathbf{x}} \mathbf{x} = \mathbf{D}$ ate et heure |   |   |  |
|----|--------------------|----------------------------------------------------------|---|---|--|
|    | Α                  | В                                                        | С | D |  |
| 1  | Date et heure      | Puissance apparente   Primo 3.0-1 (1)                    |   |   |  |
| 2  | [dd.MM.yyyy HH:mm] | [VA]                                                     |   |   |  |
| 10 | 17.08.2024 06:55   | 0.00                                                     |   |   |  |
| 11 | 17.08.2024 07:00   | 0.00                                                     |   |   |  |
| 12 | 17.08.2024 07:05   | 0.00                                                     |   |   |  |
| 13 | 17.08.2024 07:10   | 0.00                                                     |   |   |  |
| 14 | 17.08.2024 07:15   | 0.11                                                     |   |   |  |
| 15 | 17.08.2024 07:20   | 15.70                                                    |   |   |  |
| 16 | 17.08.2024 07:25   | 42.10                                                    |   |   |  |
| 17 | 17.08.2024 07:30   | 51.29                                                    |   |   |  |
| 18 | 17.08.2024 07:35   | 57.18                                                    |   |   |  |
| <  |                    |                                                          |   |   |  |
|    |                    | Custom                                                   |   |   |  |

Figure 3 : On trouve dans le fichier, le jour, l'heure et la puissance produite en VA toutes les 5 mn.

Le fichier qui nous intéresse doit être au pas de 10 mn pour être compatible avec les fichiers des autres producteurs lors de la comparaison. Pour cette conversion, le plus simple est de placer les lettres "a" et "b" alternativement dans la colonne C pour faire un tri (voir Figure 4).

|    | A                  | В                                     | С | D |
|----|--------------------|---------------------------------------|---|---|
| 1  | Date et heure      | Puissance apparente   Primo 3.0-1 (1) |   |   |
| 2  | [dd.MM.yyyy HH:mm] | [VA]                                  |   |   |
| 3  | 17.08.2024 06:20   | 0.00                                  | а |   |
| 4  | 17.08.2024 06:25   | 0.00                                  | b |   |
| 5  | 17.08.2024 06:30   | 0.00                                  | а |   |
| 6  | 17.08.2024 06:35   | 0.00                                  | b |   |
| 7  | 17.08.2024 06:40   | 0.00                                  | а |   |
| 8  | 17.08.2024 06:45   | 0.00                                  | b |   |
| 9  | 17.08.2024 06:50   | 0.00                                  | а |   |
| 10 | 17.08.2024 06:55   | 0.00                                  | b |   |
| 11 | 17.08.2024 07:00   | 0.00                                  | а |   |
| 12 | 17.08.2024 07:05   | 0.00                                  | b |   |
|    |                    |                                       |   |   |

Figure 4 : Placer les lettres a et b en colonne C

En triant toutes les données sur la colonne C, on sépare les données des minutes qui se terminent par 0, des minutes qui se terminent par 5 (voir figure 5).

| 1  | A                | В      | C C    |     | A                | В      | C C |
|----|------------------|--------|--------|-----|------------------|--------|-----|
| 1  | 17.08.2024 06:20 | 0.00   | а      | 90  | 17.08.2024 06:25 | 0.00   | b   |
| 2  | 17.08.2024 06:30 | 0.00   | а      | 91  | 17.08.2024 06:35 | 0.00   | b   |
| 3  | 17.08.2024 06:40 | 0.00   | а      | 92  | 17.08.2024 06:45 | 0.00   | b   |
| 4  | 17.08.2024 06:50 | 0.00   | а      | 93  | 17.08.2024 06:55 | 0.00   | b   |
| 5  | 17.08.2024 07:00 | 0.00   | а      | 94  | 17.08.2024 07:05 | 0.00   | b   |
| 6  | 17.08.2024 07:10 | 0.00   | а      | 95  | 17.08.2024 07:15 | 0.11   | b   |
| 7  | 17.08.2024 07:20 | 15,70  | а      | 96  | 17.08.2024 07:25 | 42.10  | b   |
| 8  | 17.08.2024 07:30 | 51.29  | а      | 97  | 17.08.2024 07:35 | 57.18  | b   |
| 9  | 17 08 2024 07 40 | 68 26  | а      | 98  | 17.08.2024 07:45 | 75.35  | b   |
| 10 | 17 08 2024 07:50 | 89 41  | а      | 99  | 17.08.2024 07:55 | 112.69 | b   |
| 11 | 17 08 2024 08:00 | 144 27 | a      | 100 | 17.08.2024 08:05 | 174.86 | b   |
| 12 | 17.08.2024.08:10 | 208 66 | 2      | 101 | 17.08.2024 08:15 | 247.23 | b   |
| 13 | 17.08.2024 00.10 | 200.00 | a<br>2 | 102 | 17.08.2024 08:25 | 304.95 | b   |
| 14 | 17.00.2024 00.20 | 246.00 | d      | 103 | 17.08.2024 08:35 | 382.91 | b   |
| 14 | 17.08.2024 08:30 | 345.20 | a      | 104 | 17.08.2024 08:45 | 472.16 | b   |

Figure 5 : Résultat du tri des données en fonction de l'heure

Vous pouvez aussi vérifier que le tri est correct, en faisant la somme des puissances correspondant aux heures "a" et des puissances aux heures "b". En divisant ces sommes par 6000 vous obtenez les valeurs des productions de la journée en kWh. Les valeurs de "a" et de "b" doivent être très proches (voir figure 6), et correspondre à la valeur de l'énergie produite, indiquée par le site de Fronius pour la journée.

| E            | F       | G      | н        |
|--------------|---------|--------|----------|
| Valeurs de : | а       | b      |          |
|              | 14.950  | 14.982 | kWh/jour |
|              | Écart : | 0.21   | %        |

Au final, vous pouvez nous envoyer le fichier trié au pas de 10 mn, et nous l'intégrerons dans la comparaison trimestrielle.

Pour rappel, l'objectif des comparaisons trimestrielles est de détecter une éventuelle baisse de production due à une malfaçon, et de pouvoir intervenir rapidement auprès du fabricant. Accessoirement, il vous oblige à regarder au moins une fois par mois votre production, qui a pu être interrompue par l'ouverture du disjoncteur 30 mA, ce qui n'est pas rare les jours d'orage.